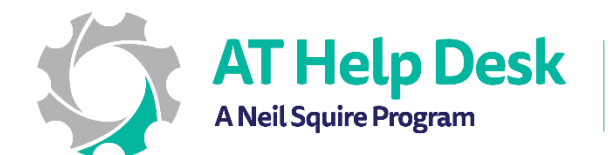

## **EECD One-Pager: Immersive Reader** with OneNote

1. To find Immersive Reader in One Note for Windows 10, go to the View tab.

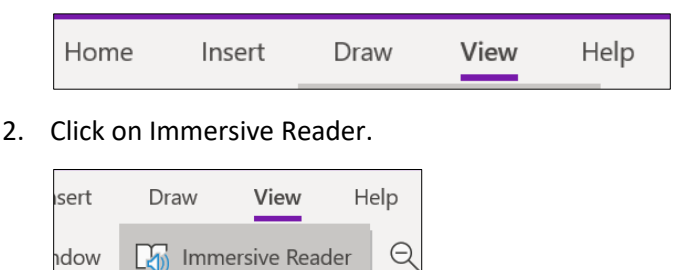

3. If you use One Note 2016, go to the Learning Tool tab.

| File Home Insert Draw History Review View Help Learning Tools | File | Home | Insert | Draw | History | Review | View | Help | Learning Tools |
|---------------------------------------------------------------|------|------|--------|------|---------|--------|------|------|----------------|
|---------------------------------------------------------------|------|------|--------|------|---------|--------|------|------|----------------|

4. Click on Immersive Reader.

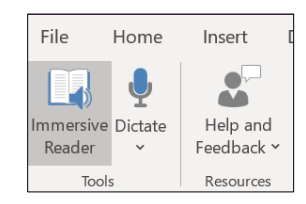

5. You can choose 🔼 to format the text size, color, and spacing. To highlight by comprehension, syllables, nouns, verbs, or adjectives, choose 🛝 . To modify the voice settings, choose 🙉 .

| A        |   | R)           |
|----------|---|--------------|
| Text Siz | e |              |
| A        | A | î.           |
| Spacing  |   |              |
| AV       | A | $\checkmark$ |
| Font     |   |              |
| Calibri  | i | ~            |
| Themes   |   | ^            |
| Aa       | ٨ | a            |
| Aa       | А | а            |
|          |   |              |
| Aa       | A | а            |

| <b>II</b> \  | <u>(</u> 2)                                                  |
|--------------|--------------------------------------------------------------|
| Comprehensio | n                                                            |
| Syl·la·bles  |                                                              |
| Nouns        |                                                              |
| Verbs        |                                                              |
| Adjectives   |                                                              |
|              | Comprehension<br>Syl-la-bles<br>Nouns<br>Verbs<br>Adjectives |

| A          | <b>#</b> 1     |     | R)) |
|------------|----------------|-----|-----|
| Voice S    | speed          |     |     |
| - 1 1      | 1 1            | 1 1 | -   |
| Voice S    | Selection      |     |     |
| English (l | United States) |     | _   |
| Vocalizer  | Jill - Claro   |     | -   |
| Downlo     | ad more voice  | 5   |     |